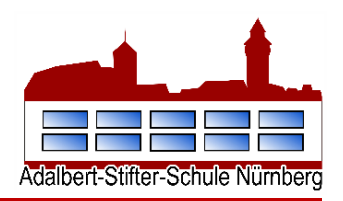

Diese Anleitung ist für die WebUntis App und kann nicht für die Anmeldung über einen Webbrowser verwendet werden.

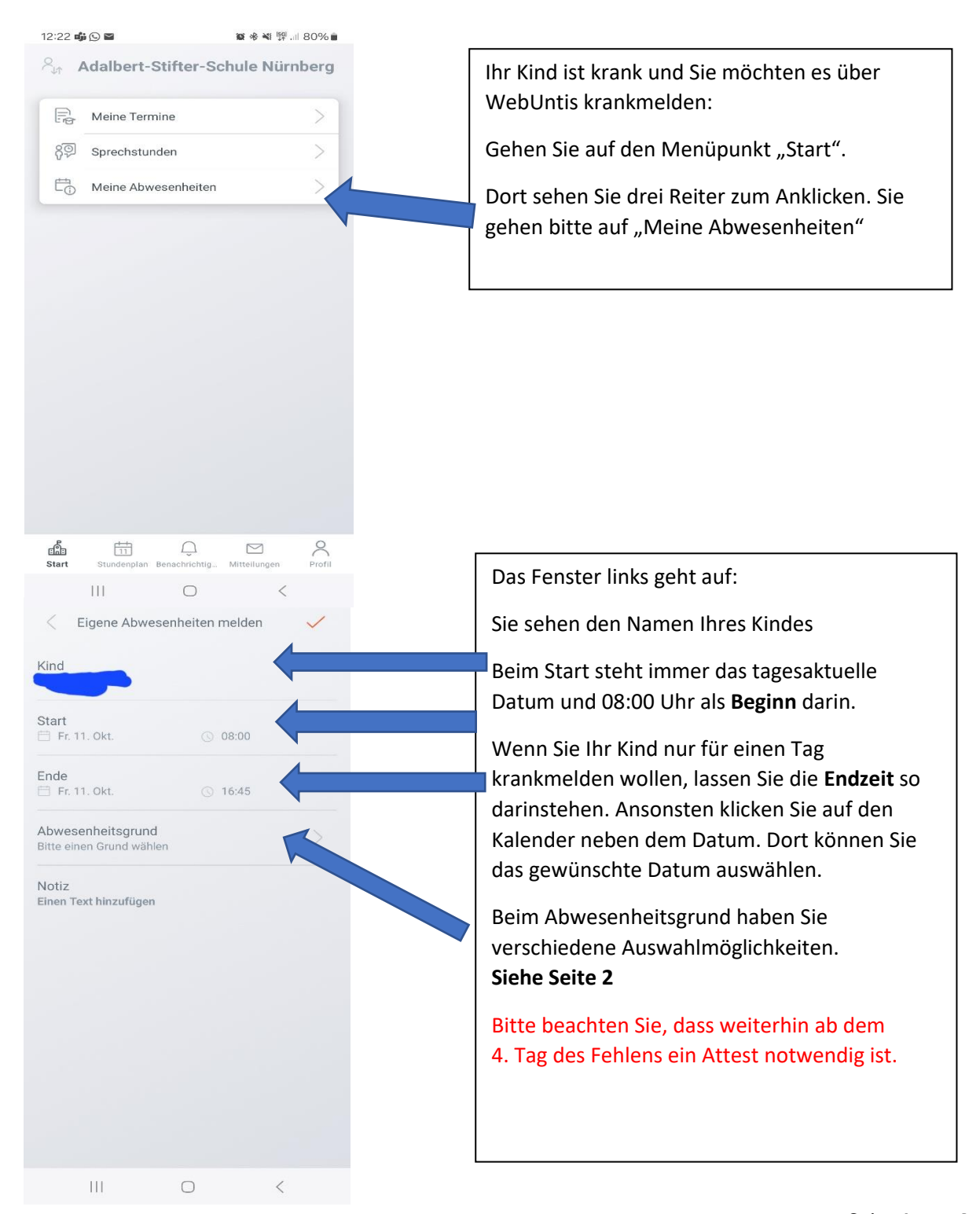

Adalbert-Stifter-Schule Grund- und Mittelschule Julius-Leber-Str. 108 90473 Nürnberg

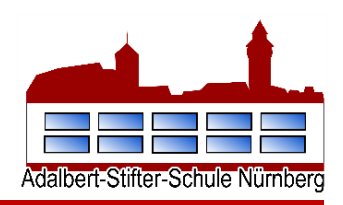

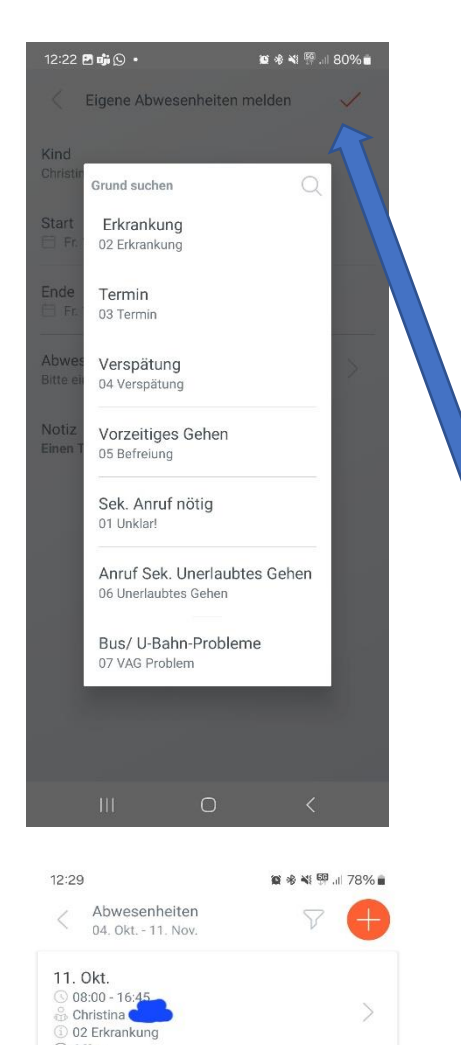

Ist Ihr Kind krank, wählen Sie **Erkrankung**.

Hat Ihr Kind einen Arzttermin oder Amtstermin wählen Sie bitte **Termin.** 

Kommt Ihr Kind zu spät, wählen Sie bitte Verspätung und schreiben in die Notiz kurz weshalb es zu spät kommt.

Kommt der **Bus** oder die **U-Bahn** zu spät, bzw. hat **Probleme** wählen Sie das aus.

Die anderen beiden Auswahlmöglichkeiten sind für Sie nicht relevant.

Speichern Sie bitte nach der Eingabe die Abwesenheit, indem Sie oben rechts auf den orangefarbenen Haken klicken.

Bitte beachten Sie, dass auch über WebUntis eine Befreiung vor und nach den Ferien nicht möglich ist.

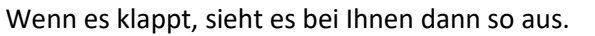

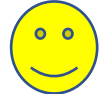

Der Status "Offen" wird dann von unseren Sekretärinnen oder Lehrkräften bearbeitet und sollte dann bei Ihnen zeitnah als "entschuldigt" grün leuchten.

#### 

O Offen

Seite 2 von 4

Adalbert-Stifter-Schule Grund- und Mittelschule Julius-Leber-Str. 108 90473 Nürnberg

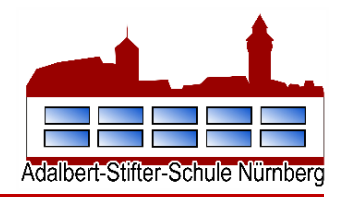

**Fehlzeiten über den Webbrowser** melden, geht ähnlich wie bei der App. Sobald Sie eingeloggt sind, haben Sie links im Menüband den Reiter "**Abwesenheiten**". Diesen klicken Sie an und gehen dann auf "**Abwesenheit melden**".

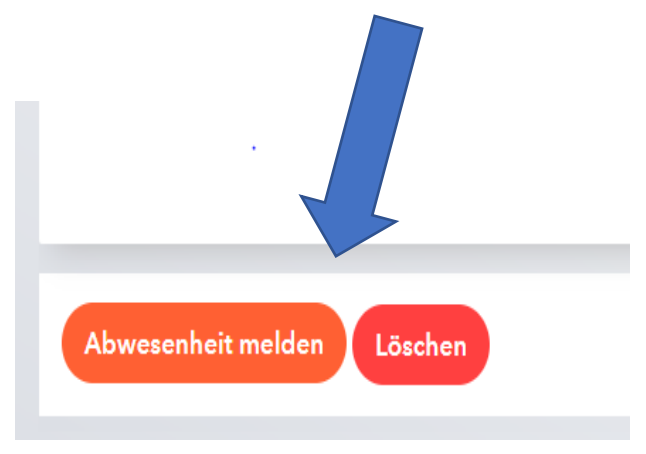

Dann öffnet sich dieses Fenster, in dem Sie genauso verfahren wie oben beschrieben. Geben Sie alle **Daten** ein, wählen einen **Abwesenheitsgrund** und wenn Sie fertig sind, klicken Sie auf **Speichern**.

| bwesenheit melden   |                                       | × |
|---------------------|---------------------------------------|---|
| itraum              |                                       |   |
| 12.10.2024 08:00    | 12.10.2024 13:00                      |   |
| bwesenheitsgrund    |                                       |   |
| Select              |                                       | - |
| nmerkung            |                                       |   |
|                     |                                       |   |
| Speichern Abbrechen | · · · · · · · · · · · · · · · · · · · |   |

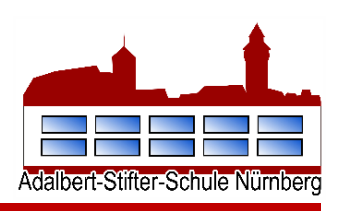

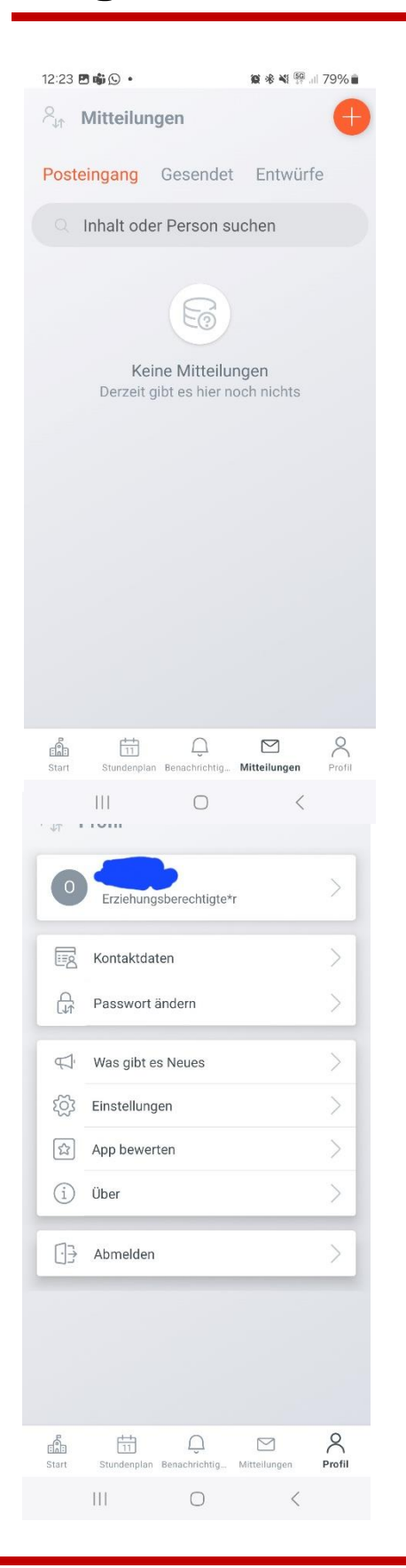

Sollten Sie Nachrichten von uns erhalten, finden Sie diese im Menüpunkt "Mitteilungen". Auf die Datei klicken und auswählen, über welche App Sie den Brief lesen wollen (bei jedem Handyanbieter anders). Bitte senden Sie unbedingt die Lesebestätigung, die wir immer mitschicken, damit wir sicher sein können, dass die Info alle erreicht hat.

Über das +-Zeichen können Sie die Lehrkraft Ihres Kindes anschreiben.

Im Menüpunkt "Profil" können Sie Ihre Kontaktdaten aktualisieren.

Wichtig: Bitte hinterlegen Sie Ihre E-Mail-Adresse. Nur so können Sie Ihr Passwort selbstständig ohne Administrator ändern.

Im Menüpunkt "Profil" können Sie auch Ihr Passwort ändern. Dies ist notwendig, wenn Sie es vergessen haben oder sich unsicher sind, ob Ihr Kind eventuell das Passwort weiß.

Es ist sehr wichtig, dass Ihr Kind niemals Zugriff auf Ihren WebUntis-Account hat, es könnte sich so selbst krankmelden!

Seite 4 von 4

Adalbert-Stifter-Schule Grund- und Mittelschule Julius-Leber-Str. 108 90473 Nürnberg